### Phụ lục 1 HƯỚNG DẪN ĐĂNG KÝ HỌC PHẦN ONLINE

#### I. Đăng nhập

Vào website: (địa chỉ website ĐKHP của trường: dangkyhocphan.dnpu.edu.vn)

| £       | văng ký học phần |   |
|---------|------------------|---|
| 1201010 | 038              |   |
|         |                  |   |
|         | Đăng nhập        | 1 |

Hình 1: Màn hình đăng nhập vào trang đăng ký học phần online

- ① Nhập "Tên đăng nhập" và "Mật khẩu".
- 2 Nhấn nút Dăng nhập . Nếu đăng nhập thành công, trang Đăng ký học phần online sẽ có giao diện như bên dưới

| 2                    | 🖗 Số 4, Lê Quý Đôn, P.Tân Hiệp, TP Biên Hòa, Đông Nai. 📞 Điện thoại: 0613 824 684 🕱                                                                                                    |
|----------------------|----------------------------------------------------------------------------------------------------|
| Trang chủ            | 1201010038   Lê Th  Hồng Nhung Đăng xuất                                                                                                    |
|                      | TRƯỜNG ĐẠI HỌC ĐỔNG NAI   Image: Second state of the second state of the second st |
| Chức năng            | Dăng ký học phần HK02,2023-2024 Cuay về                                                                                                    |
| Đăng ký học phần     | ● Học bù ○ Đúng kế hoạch ○ Học lại ○ Cái thiện ○ Học vượt ○ Ngoài chương trình                                                                                                    |
| Tra cứu học phần     | Học bù                                                                                                    |
| Học phần tương đương | STT Mã học phần Tên học phần STC Số lượng LHP                                                                                                    |
| Chương trình đào tạo |                                                                                                    |
| Kết quả học tập      | Kết quả đăng ký: 0 học phần, 0 tín chỉ                                                                                                    |
| Thời khóa biểu       | Ghi chú: Trùng lịch 📕 LHP hủy [Lọc dữ liệu]                                                                                                    |
| Hướng dẫn đăng ký    | Đến<br>Loại Mã LHP Tên LHP STC GV Lịch học Từ ngày ngày                                                                                                    |
|                      |                                                                                                    |

Hình 2: Các chức năng của trang đăng ký học phần online

### II. Các chức năng

- 1. Đăng ký học phần
  - Đăng ký ngoài chương trình:
    - + Đăng ký học phần cho các môn học lại, cải thiện ngoài chương trình:

Đăng ký học phần các môn đã học ở các học kỳ trước, nhưng điểm không đạt có tổ chức giảng dạy trong học kỳ.

B1: Chọn Đăng ký học phần — Ngoài chương trinh.

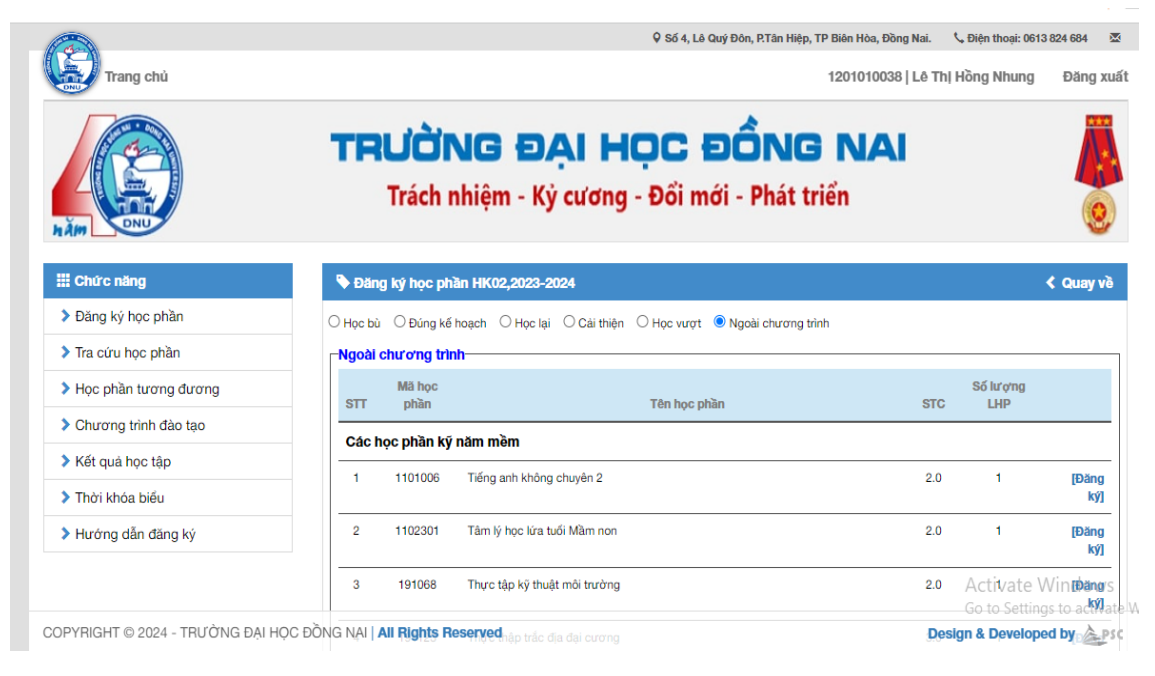

B2. Chọn học phần đăng ký học lại/cải thiện — > Chọn đăng ký

| Trang chủ<br>Hằm                    |                                                                                                    | ×<br>xuất  |
|-------------------------------------|----------------------------------------------------------------------------------------------------|------------|
| III Chức năng                       | Dăng ký học phần HK02,2023-2024 Quay                                                                                                    | về         |
| Đăng ký học phần                    | O Học bù ○ Đứng kế hoạch ○ Học lại ○ Cải thiện ○ Học vượt ⑧ Ngoài chương trình                                                                                                    |            |
| Tra cứu học phần                    | ⊢Học phần: Đại số tuyến tính 2—                                                                                                    |            |
| Học phần tương đương                | Giới Sứ                                                                                                    | 5          |
| Chương trình đào tạo                | Chọn Loại Mà LHP Lớp sinh hoạt hạn SLĐK GV Lịch học tiế                                                                                                    | n          |
| Kết quả học tập                     | (e) Lý 23231210430501 DH13ST01 (BB) 10-100 0 Cao Minh Nam<br>thuyết                                                                                                    |            |
| Thời khóa biểu                      | Đăng ký Quay và 1                                                                                                    |            |
| Hướng dẫn đăng ký                   |                                                                                                    |            |
|                                     | r-Kết quả đăng ký: 0 học phần, 0 tín chi                                                                                                    |            |
|                                     | Ghi chú: Trùng lịch LHP hủy Activate 🙌 🖗 Chi to Settionada act                                                                                                    | <b>ê₩}</b> |
| COPYRIGHT © 2024 - TRƯỜNG ĐẠI HỌC Đ | OO IO Section Segment       DONG NAti All Rights Reserved Ten LHP     STC     GV     Lich hoc     Design & Developed by and the section of the section of th | PSC        |

B3. Học phần sau khi đăng ký thành công:

|           |                                |                                                     |                                                      | 0                         | Số 4, Lê Quý Đôn, P.Tân                          | Hiệp, TP Biên Hòa, Đồ              | ng Nai. 🔍 Đi                  | iện thoại: 06                      | 13 824 684                                                  |
|-----------|--------------------------------|-----------------------------------------------------|------------------------------------------------------|---------------------------|--------------------------------------------------|------------------------------------|-------------------------------|------------------------------------|-------------------------------------------------------------|
| Trang chủ | 207                            |                                                     |                                                      |                           |                                                  | 1201010038                         | 3   Lễ Thị Hồi                | ng Nhung                           | Đăng xu                                                     |
|           | 208                            | 2101011B3                                           | Giáo dục thể chất 2 (Cầu lớ                          | òng)                      |                                                  |                                    | 1.0                           | 10                                 | [Đăng<br>ký]                                                |
|           | 209                            | 2103114                                             | Thống kê trong giáo dục                              |                           |                                                  |                                    | 2.0                           | 7                                  | [Đăng<br>ký]                                                |
|           | 210                            | 2113204                                             | Nghiệp vụ Ngân hàng Thượ                             | ơng mại                   |                                                  |                                    | 2.0                           | 4                                  | [Đăng<br>ký]                                                |
|           |                                |                                                     |                                                      |                           |                                                  |                                    |                               |                                    |                                                             |
|           |                                |                                                     |                                                      |                           |                                                  |                                    |                               |                                    |                                                             |
|           | Ghi chú<br>Loại                | i: <mark>                Trùng lịch</mark><br>Mã LH | P Tên LHP                                            | STC                       | GV                                               | Lịch học                           | Từ<br>ngày                    | Đến<br>ngày                        | [Lọc dữ liệu]                                               |
|           | Ghi chứ<br>Loại<br>Lý<br>thuyế | i: Trùng lịch<br>Mä LH<br>232312104<br>t            | LHP hùy<br>P Tên LHP<br>30501 Đại số tuyến tính<br>2 | <b>STC</b><br>3.0         | GV<br>Cao Minh Nam                               | Lịch học                           | Từ<br>ngày                    | Đến<br>ngày                        | [Lọc dữ liệu]<br>[C.Nhóm]<br>[Húy]                          |
|           | Ghi chú<br>Loại<br>Lý<br>thuyế | i: Trùng lịch<br>Mà LH<br>232312104:<br>t           | LHP hùy  Tên LHP  Dại số tuyến tính 2                | STC<br>3.0<br>(Sin        | GV<br>Cao Minh Nam<br>Ih viên phải xuất phiếu đi | Lịch học<br>ảng ký và trình về PĐT | Từ<br>ngày<br>khi cần thiết ) | Đến<br>ngày<br>Xuất phiế           | [Lọc dừ liệu]<br>[C.Nhóm]<br>[Hủy]<br>ếu đăng ký            |
|           | Ghi chủ<br>Loại<br>Lý<br>thuyế | i: Trùng lịch<br>Mã LH<br>232312104:<br>t           | P Tên LHP<br>20501 Đại số tuyến tính<br>2            | <b>STC</b><br>3.0<br>(Sin | GV<br>Cao Minh Nam<br>Ih viên phải xuất phiếu đi | Lịch học<br>âng ký và trình về PĐT | Từ<br>ngày<br>khi cần thiết ) | Đến<br>ngày<br>Xuất phi<br>ctivate | [Lọc dừ liệu]<br>[C.Nhóm]<br>[Hủy]<br>ếu dăng ký<br>Windows |

B4. Xuất phiếu đăng ký

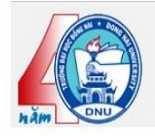

# TRƯỜNG ĐẠI HỌC ĐỔNG NAI

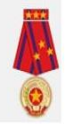

Trách nhiệm - Kỷ cương - Đổi mới - Phát triển

#### KẾT QUẢ ĐĂNG KÝ HỌC PHẦN

| Nă<br>Họ | m học: 202<br>c kỳ: 2 | 3-2024 H          | Họ tên: Lê Thị Hồng Nhung<br>Khoa: Sư phạm Toán học |     |               |           | MSSV: 1201010038<br>Lớp: ĐHSP Toán Học B K1 |         |         |  |  |
|----------|-----------------------|-------------------|-----------------------------------------------------|-----|---------------|-----------|---------------------------------------------|---------|---------|--|--|
| STT      | Mã LHP                | Tên LHP           | Loại                                                | STC | HT            | Thông tin | Ngày BĐ                                     | Ngày KT | Ngày ĐK |  |  |
| 1        | 23231210430<br>501    | Đại số tuyến tính | 2 Lý thuyết                                         | 3.0 | Ngoài<br>CTĐT |           |                                             |         |         |  |  |

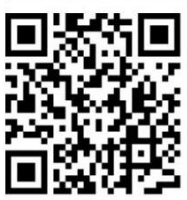

Điểm TB chung tích lữy: 5.42 Tổng STC: 3.0 Tổng phí: Ngày in: 10-01-2024 14:13:06

Lê Thị Hồng Nhung

Activate Windows Go to Settings to activate Windows

## 2. Hủy đăng ký học phần đã đăng ký:

B1: Chọn học phần cần hủy

| -         |                                      |                                                                             |                                                                                        | •                  | Số 4, Lê Quý Đôn, P.Tân                         | Hiệp, TP Biên Hòa, Đồn             | g Nai. 🔍 🗘                    | iện thoại: 061           | 3 824 684 🛛 🖾                                   |
|-----------|--------------------------------------|-----------------------------------------------------------------------------|----------------------------------------------------------------------------------------|--------------------|-------------------------------------------------|------------------------------------|-------------------------------|--------------------------|-------------------------------------------------|
| Trang chủ | 207                                  |                                                                             |                                                                                        |                    |                                                 | 1201010038                         | Lê Th  Hồi                    | ng Nhung                 | Đăng xuấ                                        |
|           | 208                                  | 2101011B3                                                                   | Giáo dục thể chất 2 (Cầu                                                               | lông)              |                                                 |                                    | 1.0                           | 10                       | [Đăng<br>ký]                                    |
|           | 209                                  | 2103114                                                                     | Thống kê trong giáo dục                                                                |                    |                                                 |                                    | 2.0                           | 7                        | [Đăng<br>ký]                                    |
|           | 210                                  | 2113204                                                                     | Nghiệp vụ Ngân hàng Thu                                                                | rơng mại           |                                                 |                                    | 2.0                           | 4                        | [Đăng<br>ký]                                    |
|           | -Kết q                               | uả đăng ký: 1                                                               | l học phần, 3.0 tín chỉ—                                                               |                    |                                                 |                                    |                               |                          | R                                               |
|           | _Kết q                               | uả đăng ký: 1                                                               | l học phần, 3.0 tín chỉ—                                                               |                    |                                                 |                                    |                               |                          |                                                 |
|           | Kết q<br>Ghi ci<br>Loi               | uả đăng ký: 1<br>nú: <mark>T</mark> rùng lịcl<br>ại Mã L                    | I học phần, 3.0 tín chỉ—<br>h <b>I</b> LHP hủy<br>LHP Tên LHP                          | STC                | GV                                              | Lịch học                           | Từ<br>ngày                    | Đến<br>ngày              | [Lọc dữ liệu]                                   |
|           | <b>Ghi ci</b><br><b>Loc</b><br>Loc   | uả đăng ký: 1<br>nú: Trùng lịci<br>ại Mä L<br>; 23231210<br>rết             | I học phần, 3.0 tín chi<br>h LHP hủy<br>LHP Tên LHP<br>0430501 Đại số tuyến tính<br>2  | <b>STC</b><br>3.0  | GV<br>Cao Minh Nam                              | Lịch học                           | Từ<br>ngày                    | Đến<br>ngày              | [Lọc dữ liệu]<br>[C.Nhóm]<br>[Húy]              |
|           | Kết q<br>Ghi ci<br>Loa<br>Lộ<br>thuy | uả đăng ký: 1<br>nú: <mark>Trùng lịci</mark><br>ại Mã L<br>; 23231210<br>ết | I học phần, 3.0 tín chỉ–<br>h LHP hủy<br>LHP Tên LHP<br>0430501 Đại số tuyến tính<br>2 | <b>STC</b><br>3.0  | GV<br>Cao Minh Nam                              | Lịch học                           | Từ<br>ngày                    | Đến<br>ngày              | [Lọc dữ liệu]<br>[C.Nhóm]<br>[Hủy]              |
|           | -Kết q<br>Ghi đ<br>Lợi<br>Lội        | uả đăng kỷ: 1<br>nú: Trùng lịci<br>ạ! Mă L<br>; 23231210<br>ết              | I học phần, 3.0 tín chi<br>h LHP hủy<br>LHP Tên LHP<br>0430501 Đại số tuyến tính<br>2  | STC<br>3.0         | GV<br>Cao Minh Nam<br>h viên phải xuất phiốu đã | Lịch học<br>ăng ký và trình về PĐT | Từ<br>ngày<br>khi cần thiết ) | Đến<br>ngày<br>Xuất phiế | [Lọc dữ liệu]<br>[C.Nhóm]<br>[Hùy]<br>u đăng ký |
|           | CKốt q<br>Ghi ci<br>Lo<br>Lộ<br>thuy | uả đăng kỷ: 1<br>nú: <mark>Trùng lịci</mark><br>ại Mä L<br>; 23231210<br>ết | I học phần, 3.0 tín chi<br>h LHP hủy<br>LHP Tên LHP<br>0430501 Đại số tuyến tính<br>2  | STC<br>3.0<br>(Sin | GV<br>Cao Minh Nam<br>h viên phải xuất phiếu đ  | Lịch học<br>ảng ký và trình về PĐT | Từ ngày<br>khi cần thiết )    | Đến<br>ngày<br>Xuất phiế | [Lọc dữ liệu]<br>[C.Nhóm]<br>[Hủy]<br>u đăng ký |

|           |                   |                                               |          |                           | Ŷ          | Số 4, Lê Quý Đôn, P.Tân H | liệp, TP Biên Hòa, Đồ | ng Nai. 🔍 Đi   | iện thoại: 061 | 13 824 684 🛛 🖾    |
|-----------|-------------------|-----------------------------------------------|----------|---------------------------|------------|---------------------------|-----------------------|----------------|----------------|-------------------|
| Trang chủ |                   |                                               |          |                           |            |                           | 120101003             | 8   Lê Th  Hồr | ng Nhung       | Đăng xu           |
|           | 208               | 2101011B3                                     | Giáo dục | c thể chất 2 (Cầu lớ      | ng)        |                           |                       | 1.0            | 10             | [Đăng<br>ký]      |
|           | 209               | 2103114                                       | Thống ki | Chú ý:                    | muốn xóa h | lợc phần                  | ×                     | 2.0            | 7              | [Đăng<br>ký]      |
|           | 210               | 2113204                                       | Nghiệp v | / 232312                  | Ok (       | Cancel                    | -                     | 2.0            | 4              | [Đăng<br>ký]      |
|           | -Kết qu<br>Ghi ch | uả đăng ký: 1<br>1ú: <mark>T</mark> rùng lịct | học phầ  | n, 3.0 tín chí—<br>HP húy |            |                           |                       |                |                | [Lọc dữ liệu]     |
|           | Lo                | ji Ma L                                       | HP       | Tên LHP                   | STC        | GV                        | Lịch học              | Từ<br>ngày     | Đến<br>ngày    |                   |
|           | Lý<br>thuy        | 23231210<br>ét                                | 430501   | Đại số tuyến tinh<br>2    | 3.0        | Cao Minh Nam              |                       |                |                | [C.Nhóm]<br>[Húy] |
|           |                   |                                               |          |                           |            |                           |                       |                |                |                   |

# B2: Xác nhận học phần cần hủy (nhấn OK)

# B3. Học phần sau khi đã hủy

| Trang chù |         |                                        |        |                   |                       |                         | 1201010038           | Lê Thị H     | ồng Nhung   | Đăng xu       |
|-----------|---------|----------------------------------------|--------|-------------------|-----------------------|-------------------------|----------------------|--------------|-------------|---------------|
|           | 208     | 2101011B3                              | Giáo d | dục thể chất 2 (C | àu lông)              |                         |                      | 1.0          | 10          | [Đăng<br>ký]  |
|           | 209     | 2103114                                | Thống  | kê trong giáo di  | jc                    |                         |                      | 2.0          | 7           | [Đăng<br>ký]  |
|           | 210     | 2113204                                | Nghiệ  | Xóa si<br>công    | nh viên ra khỏi lớp h | ọc phần thành           |                      | 2.0          | 4           | [Đăng<br>ký]  |
|           | -Kết qu | iả đăng ký: 0<br>ú: <b>T</b> rùng lịch | học pi | I HP bûv          | Ok                    |                         |                      |              |             | ll oc dừ liêu |
|           | Log     | i Mälhp                                |        | Tên LHP           | STC                   | GV                      | Lịch học             |              | Từ ngày     | Đến<br>ngày   |
|           |         |                                        |        |                   |                       |                         |                      |              |             |               |
|           |         |                                        |        |                   | (Sinh vié             | in phải xuất phiếu đăng | ký và trình về PĐT k | hi cần thiết | ) Xuất phiế | ếu đăng ký    |
|           |         |                                        |        |                   | (Sinh vi              | in phải xuất phiếu đăng | ký và trình về PĐT k | hi cần thiết | ) Xuất phiê | ếu đăng ký    |

Phụ lục 2 HƯỚNG DÃN SỬ DỤNG ĐÓNG TIỀN QUA CỔNG THANH TOÁN TRỰC TUYẾN

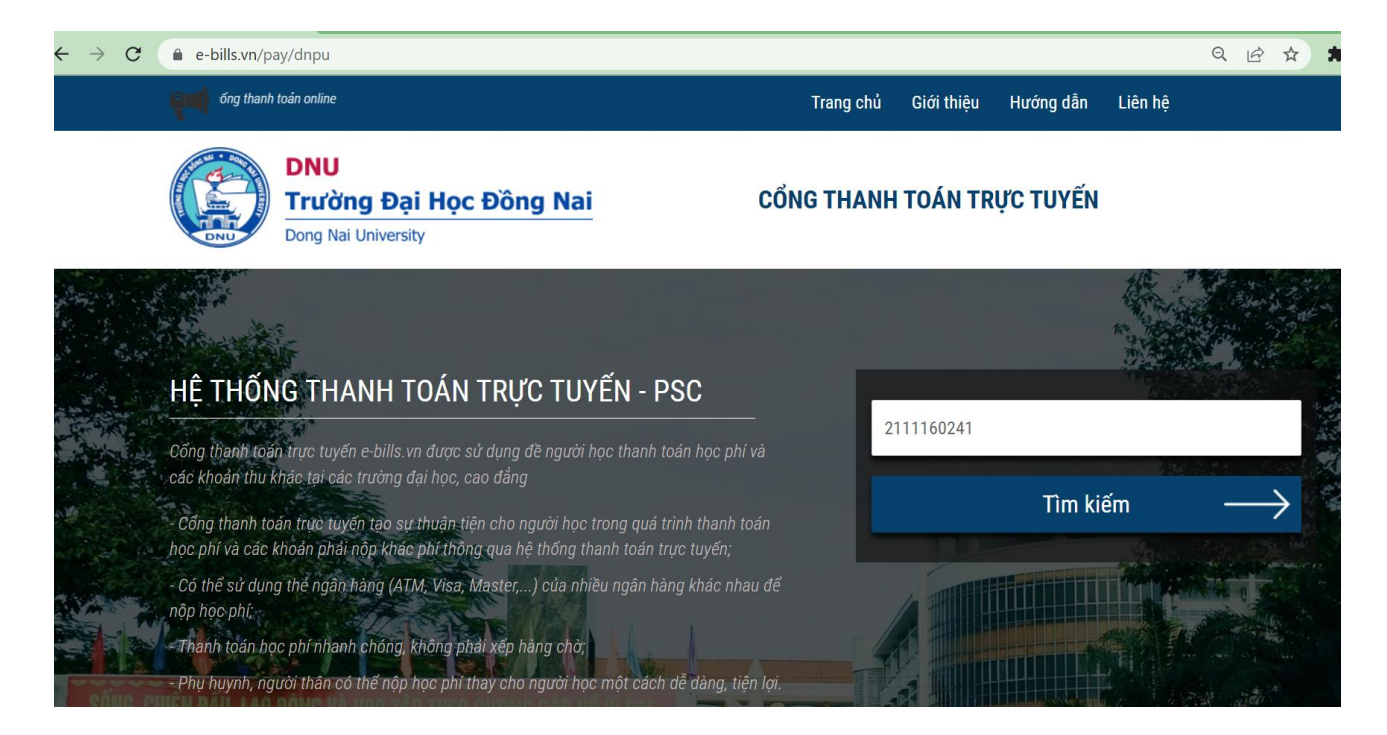

Hệ thống sẽ hiển thị thông tin cơ bản của sinh viên và số tiền học phí, lệ phí cần phải đóng.

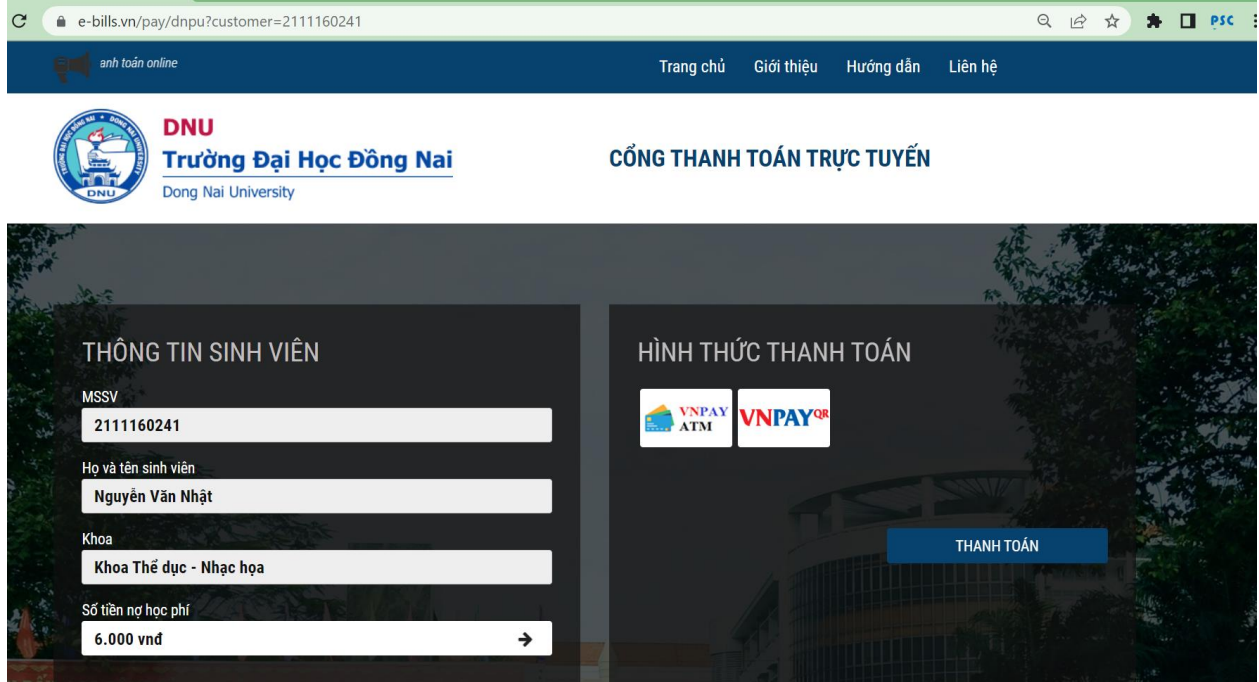

Nhấn vào dễ xem chi tiết. Hệ thống sẽ hiển thị danh sách các khoản học phí và lệ phí sinh viên cần phải nộp

|           | e-bills.vn/pay/o            | dnpu?customer=21111 | 160241                      |           |            |            |                      | Q 🖻 ☆         |
|-----------|-----------------------------|---------------------|-----------------------------|-----------|------------|------------|----------------------|---------------|
| ę         |                             |                     |                             | Trang chủ | Giới thiệu | Hướng dẫn  | Liên hệ              |               |
|           |                             | CÁC KHOẢN           | PHÍ                         |           |            |            | ×                    | ]             |
|           |                             | Mã                  | Tên                         | Lo        | ại Phí Số  | tiền (VNĐ) | Chọn <mark></mark> ✓ |               |
| R         |                             | 21096274HK03        | Phí học kỳ HK03 - 2010-2011 | [Hoc phi] |            | 1.000      |                      |               |
|           |                             | 21096276HK02        | Phí học kỳ HK02 - 2017-2018 | [Hoc phi] |            | 1.000      |                      |               |
|           | THÔNG                       | 21096277HK03        | Phí học kỳ HK03 - 2017-2018 | [Hoc phi] |            | 1.000      |                      |               |
|           | MSSV                        | 21096280HK01        | Phí học kỳ HK01 - 2018-2019 | [Hoc phi] |            | 1.000      |                      |               |
|           | 211116024                   | 21096279HK02        | Phí học kỳ HK02 - 2018-2019 | [Hoc phi] |            | 1.000      |                      |               |
|           | Nguyễn Vă                   | 21096278HK03        | Phí học kỳ HK03 - 2018-2019 | [Hoc phi] |            | 1.000      |                      |               |
|           | Khoa                        |                     |                             |           |            |            |                      | ÁN            |
|           | Khoa Thế đ                  |                     |                             |           |            |            | Ðóng                 | Territorias ( |
| and and a | Số tiền nợ học<br>6.000 vnđ |                     | ÷                           |           |            |            |                      |               |

### Chọn hình thức thanh toán

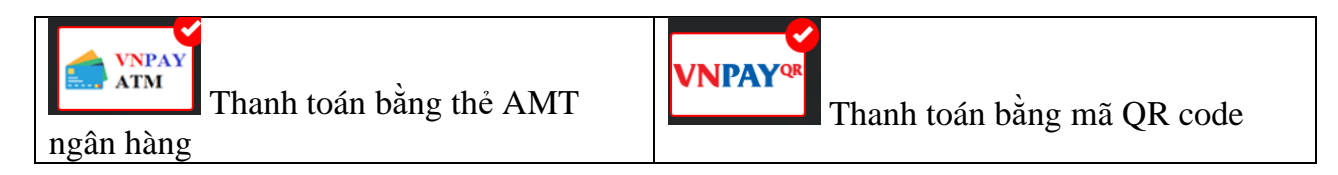

## Thanh toán bằng hình thức qua thẻ ATM

| C     | e-bills.vn/pay/dnpu?cu                 | stomer=2111160241                  |               |   |              |                            |           |                                                                                                    | Q 🖻 ✿ |
|-------|----------------------------------------|------------------------------------|---------------|---|--------------|----------------------------|-----------|----------------------------------------------------------------------------------------------------|-------|
|       | ęđ                                     |                                    | Chào mừng bạn |   | Trang chủ    | Giới thiệu                 | Hướng dẫn | Liên hệ                                                                                                    |       |
|       | DNU<br>Trườn<br>Dong Nai               | <b>g Đại Học Đồn</b><br>University | j Nai         | C | ỔNG THANH    | TOÁN TR                    | ỰC TUYẾN  |                                                                                                    |       |
|       |                                        |                                    |               |   |              |                            | ł e       | the first of the first of the f |       |
|       | THÔNG TIN SI                           | NH VIÊN                            |               |   | HÌNH THỨ     | ĴC THAN                    | H TOÁN    |                                                                                                    |       |
| Cr at | MSSV<br>2111160241                     |                                    |               |   | VNPAY<br>ATM | <b>VNPAY</b> <sup>QR</sup> |           |                                                                                                    |       |
| 4     | Họ và tên sinh viên<br>Nguyễn Văn Nhật |                                    |               |   |              |                            |           |                                                                                                    |       |
|       | Khoa<br>Khoa Thể dục - Nhạ             | c họa                              |               |   |              |                            |           | THANH TOÁN                                                                                                    |       |
|       | Số tiền nợ học phí<br>6.000 vnđ        |                                    | ÷             |   |              |                            |           |                                                                                                    |       |

Chọn tiếp Thẻ nội địa và tài khoản ngân hàng/Thẻ thanh toán quốc tế

| CÔNG THANH TOÁN<br>VNPAY OR                |                                  |
|--------------------------------------------|----------------------------------|
| Chọn phương thức thanh toán                |                                  |
| Thẻ nội địa và tài khoản ngân hàng         |                                  |
| Thẻ thanh toán quốc tế                     | VISA 🌒                           |
| 1900.5555.77     M     hotrovnpay@vnpay.vn | Gebaldige<br>Gebaldige<br>Second |

Chọn thẻ nội địa và tài khoản ngân hàng (Thẻ thanh toán quốc tế chọn tương tự), hệ thống hiển thị tiếp danh mục các ngân hàng

| hẻ nội địa và tài k | khoản ngân hàng                     |                    | -                         |
|---------------------|-------------------------------------|--------------------|---------------------------|
| <b>Q</b> Tìm kiếm   |                                     |                    |                           |
| Vietcombank         | VietinBank                          | BIDV               | MAGRIBANK                 |
| Sacombank           | теснсомванк                         | ACB                | <b>₩</b> VPBank           |
| ODONGA Bank         | EXIMBANK 🕏                          | <b>VTP</b> Bank    |                           |
| S OCEAN BANK        | NSB                                 | HDBank             | NAM A BANK                |
| ОСВ                 | IVB                                 | ABBANK             | x <b>⊱ MB</b>             |
| SHB                 | VIB                                 |                    |                           |
| <b>VIETBANK</b>     | Vet Capital 🚱<br>Ngân hàng Bản Việt | 🛞 SeABank          | <b>WOORI BANK</b>         |
| PVcom<br>Bank       | SAIGONBANK                          | C LIENVIETPostBank | KienlongBank <sup>©</sup> |
| BAOVIET 🕘 Bank      | PUBLIC BANK                         | PG BANK            | VRB                       |
| <b>GPBANK</b>       | 🔇 Shinhan Bank                      | <b>#</b> UOB       | VietCredit                |

#### Chọn ngân hàng mà người nộp có thẻ ATM. Trong hướng dẫn là ngân hàng Techcombank (các ngân hàng khác thao tác tương tự)

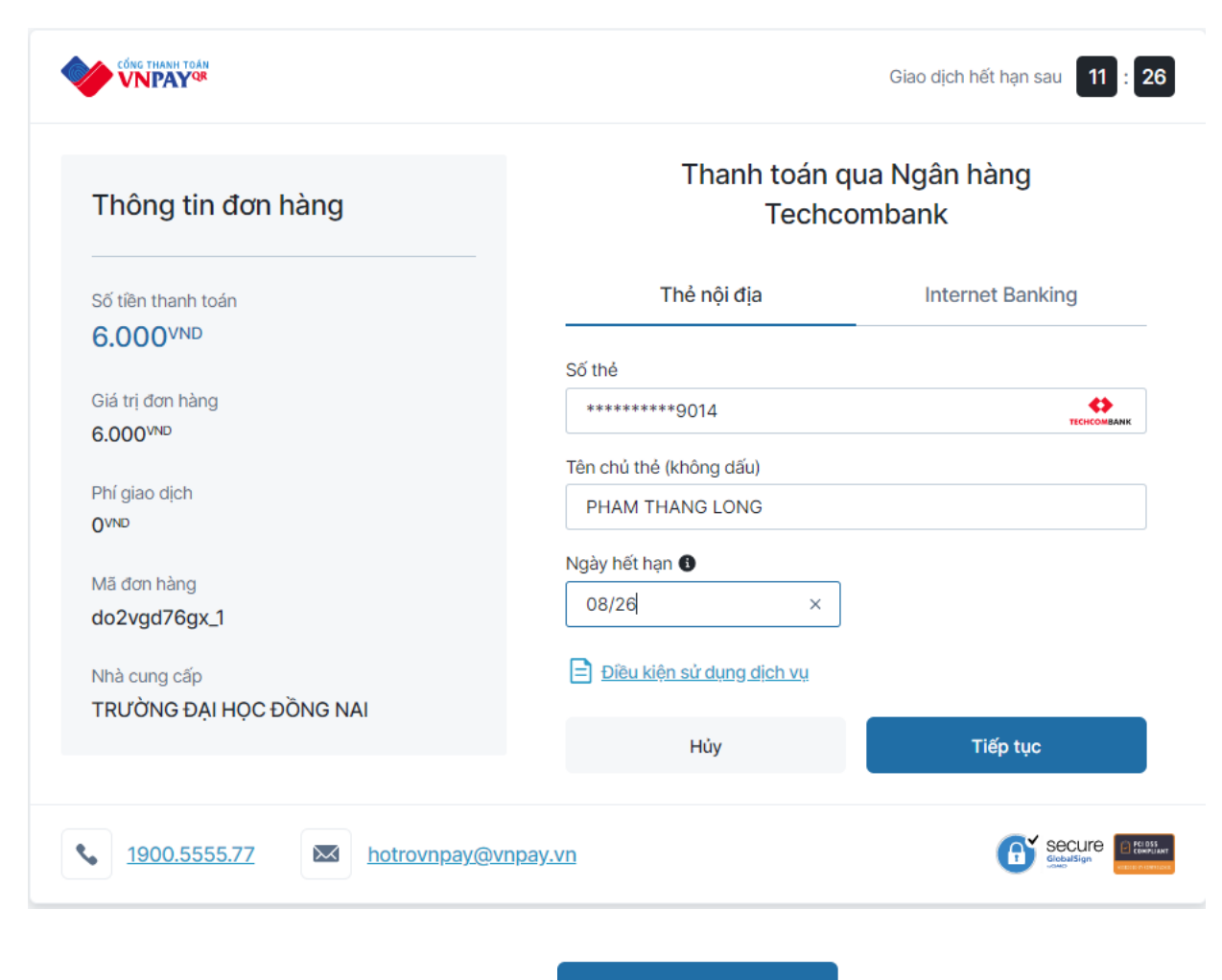

Nhập các thông tin tài khoản và nhấn

Tiếp tục

Hệ thống sẽ gửi mã OTP đến tài khoản qua điện thoại (hoặc email). Hệ thống sẽ thông báo đăng thanh toán thành công

Để kiểm tra thông tin đã thanh toán: Thí sinh/phụ huynh quy lại trang <u>https://e-bills.vn/pay/dnpu</u>

- Nhập mã sinh viên
- Hệ thống sẽ hiển thị thông tin sinh viên.
- Số nợ học phí là 0 vnđ.
- Hoá đơn thanh toán (số hoá đơn, ngày tạo, ngày hết hạn, số tiền thanh toán và tình trạng hoá đơn đã thanh toán.

| → C û (≞            | e-bills.vn/pay/tdc?custo | mer=1351OT0687# | ß               | 숲 🎕 🌲 🎫 🗖     |
|---------------------|--------------------------|-----------------|-----------------|---------------|
|                     |                          |                 |                 |               |
|                     |                          |                 |                 | τοίΝ          |
| THUNG TIN           | SINH VIEN                |                 | HINH THUC THANH | TUAN          |
| MSSV<br>13510T0687  |                          | _               | MÃ THANH TOÁN   |               |
| Họ và tên sinh viên |                          |                 |                 |               |
| Trần Quốc Chí       |                          |                 |                 |               |
| Khoa                | - PE(0,=1)               | ANIG BOND       |                 | THANH TOÁN    |
| Khoa Cơ khí Ôtô     |                          |                 |                 |               |
| Số tiền nợ học phí  |                          |                 |                 |               |
| 0 vnđ               |                          | <b>→</b>        |                 |               |
|                     |                          |                 |                 |               |
| DANH SÁCH           | I HÓA ĐƠN                |                 |                 |               |
| Mã Hóa Đơn          | Ngày Tạo                 | Ngày Hết Hạn    | Tổng            | Thanh Toán    |
| k0 and twf0 v       | 15/09/2022               | 17/09/2022      | 10.000          | Đã thanh toán |